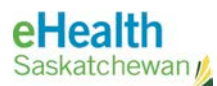

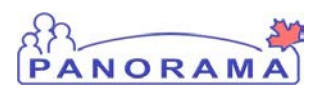

# Panorama Bulletin

## Bulletin #0054: Operational Updates

eHealth Saskatchewan

March 6, 2017

Version 1

## **Operational Updates**

Two changes are being introduced to Panorama. These changes will be implemented Saturday night, March 11, and will be available in the application Sunday morning.

### **Forced Dose Conversion Issue**

Our original data migration from SIMS to Panorama introduced errors in how revised dose numbers are calculated in some reports. The reports have been infrequently used and so you may not have noticed the error. This issue will be fixed and the associated reports should display the correct numbers.

### **Client Profile Report Updates**

The Client Profile report has been tweaked in response to feedback from our regional uses. Details on the changes follow. If you would like to see the Client Profile Report update ahead of the change, it is already available in EFQ – the environment currently being used for training.

#### Accessing the Client Profile Report

The client profile report can be launched within two locations in Panorama. One is from the left-hand navigation tool "Reporting & Analysis->Standard Reports" section, the other from the "Immunizations -> Record & Update Imms" screen.

#### **Client Profile Report Changes**

The Client Profile report has been redesigned to make it more client-friendly. eHealth Saskatchewan is working on an initiative to make some of the information in electronic health record repositories (like Panorama) available to citizens. The report updates will bring the agent descriptions in line with what will be displayed in the Citizen Health Portal when that initiative completes. The report will be used within the immunizations screen to provide a summary of immunization events the client has received, while the version within the left-hand navigation will retain the option of including additional details as

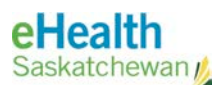

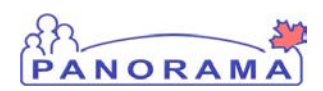

selected by the user within the parameters screen (example 3 below). This version may be more useful for sharing client information with other providers.

#### Example 1: What has changed?

- The Vaccine Interpretation Key has been removed.
- The Agent Definition will now be displayed in the Immunizing Agent Column underneath the Agent abbreviation.
- The Hyperlink to the Saskatchewan Health Immunization Schedule has been updated.

|                                                                                                    |                                          | Client Imn                                                                                                    | nunization Record                                                                                                    |
|----------------------------------------------------------------------------------------------------|------------------------------------------|----------------------------------------------------------------------------------------------------|----------------------------------------------------------------------------------------------------|
| eport as of Date / Time                                                                                                    | 2017 Jan 23 / 12:0                       | 1                                                                                                    |                                                                                                    |
| Personal Information                                                                                                    |                                          |                                                                                                    |                                                                                                    |
| Client ID<br>Client Name<br>Date of Birth                                                                                                    | 75038<br>Smith , Brent<br>1985 May D9    |                                                                                                    | Health Card Number<br>Gender Male                                                                                                    |
| Immunization History                                                                                                    |                                          |                                                                                                    |                                                                                                    |
| Immunizing Agent                                                                                                    |                                          | Immunization Date                                                                                                    |                                                                                                    |
| HA 🧲                                                                                                    |                                          | 2014 Jul 01                                                                                                    |                                                                                                    |
| нанв                                                                                                    |                                          | 2015 Jan 30                                                                                                    |                                                                                                    |
| НВ                                                                                                    |                                          | 1996 Jan 01 1996 Feb 01                                                                                                    | 1996 Jun D1                                                                                                    |
|                                                                                                    |                                          |                                                                                                    | The Vaccine Interpretation Key has been removed.                                                                                                    |
| Created By: Rob Hayes, su                                                                                                    | peruser 23 Jan 2017                      | 12:01:45<br>Vaccine In                                                                                                    | rterrordation Key                                                                                                    |
| UNI -Oghlheis, Pelusso, Astana<br>UNI - Oghlheis, Pelusso, Fatana<br>UN - Oghlheis, Fatanas<br>UN - MNY -Oghlheis, Fatana, scall                                  | , Poko<br>ula Pelucca,<br>scalula<br>rab | Hit - Harmophila Muanzi b<br>Hit - Harmophila Muanzi b<br>Hit - Harmo Regionavina Vius<br>III - Nitanavi vacene<br>IIIV - hadiolad Pelo vacene<br>IIIV - hadiolad Pelo vacene<br>IIV - hadiolad Pelo vacene<br>IIV - hadiolod Pelo vacene<br>IIV - hadiolod Pelo vacene<br>IIV - hadiolad Pelo vacene<br>IIV - hadiolad Pelo vace | NRS - Macales, Marros, Rubella I d411Y - falanus, Ophhana, Polo<br>1993 - Macales, Marros, Rubella I d411Y - falanus, Ophhana, Polo<br>1993 - Macales, Marros, Rubella I d411Y - falanus, Ophhana, Polo<br>1994 - Anghad Iva alianusha Gial<br>1994 - Carlo Pola Vacane<br>1994 - Carlo Pola Vacane<br>1994 - Macales Free<br>1994 - Macales Free<br>1994 - Macales Free<br>1994 - Macales Free<br>1994 - Macales Free<br>1994 - Macales Free<br>1994 - Macales Free<br>1994 - Macales Free<br>1994 - Macales Free<br>1994 - Macales Free |
| Poko<br>U Ini MiYi-Mit - Dighthero, Telonuo, s<br>Perlucaso, Poko, Hermoghius Milanu<br>HA - Hegoliko A<br>HAMB - Hegoliko A and Hegoliko B                       |                                          |                                                                                                    |                                                                                                    |
| Pasa<br>Ula VIIV-HE - Dohhana, falanua, 1<br>Pantuaa, Pata, Hamaphian, Huan,<br>HA-Hapata A<br>HAHE - Hapata A<br>HAHE - Hapata A and Hapatha®<br>For more inform | ation go to: <u>www</u>                  | <u>, he alth. gov.sk. c aAmmunization-so</u><br>Thi record contains immu<br>electronic provincial immunization n                                                                                                    | hedule <http: immunization-schedule="" www.health.gov.sk.ca=""><br/>nization information fratile recorded in an<br/>egintry datatale and may notibe a complete record</http:>                                                                                                    |

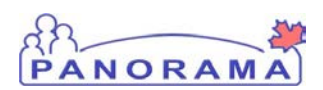

#### **Example 2: Copy of the New Client Immunization Profile Report**

In Example 2 you will see a copy of the Client Immunization Profile Report with the modifications and printed from the Client Immunization View/Add Screen.

The first change to note is a "Next Immunization Date" field has been added. This field will display the date of the client's next immunization, provided the client is up to date on all immunizations. If the client is overdue for a vaccination then this field will display the word "Overdue".

When printing from the Client Immunization View/Add Screen you will get a "pre-set" report displaying the Client's Personal Information and their Immunization History. This report is static and print options cannot be changed. If you require more info displayed on the report then use the Left Hand Navigation (LHN) to allow you access to a modifiable version of the report. See Example 4 below.

|                                                                                        |                             |                                |                                                                                                   | PANORAMA                |  |  |  |  |
|----------------------------------------------------------------------------------------|-----------------------------|--------------------------------|---------------------------------------------------------------------------------------------------|-------------------------|--|--|--|--|
| Client Immunization Profile Record                                                     |                             |                                |                                                                                                   |                         |  |  |  |  |
| Report as of Date / Time 2017 Jan 19/10/39                                             |                             |                                | Next Immunization Date Overdue                                                                    |                         |  |  |  |  |
| Personal Information                                                                   |                             |                                |                                                                                                   |                         |  |  |  |  |
| Client ID                                                                              | 74879                       |                                | Health Card Number 951951951                                                                      | $\mathbf{X}$            |  |  |  |  |
| Dirent Name<br>Date of Birth                                                           | smnth, April<br>2014 Sep 20 |                                | Gender Female                                                                                     |                         |  |  |  |  |
| Immunization History                                                                   |                             | Based on our records , April S | nith has received the following immunizations.                                                    |                         |  |  |  |  |
| Immunizing Agent                                                                       |                             | Immunization Date              |                                                                                                   |                         |  |  |  |  |
| DTaP-IPV-Hb<br>Dighthema-felanua-acatistar Perilaan<br>Pakanyatka-Harmaghika urtuanzar | a-madivaled<br>I lype b     | 2014 Nov 15                    |                                                                                                   |                         |  |  |  |  |
| HB<br>Hagaidea B                                                                       |                             | 2014 Sep 20 2014 Nov           | 15 20 15 Jan 27                                                                                   |                         |  |  |  |  |
| Pneu - C-13<br>Pneumacaccal Conjugale 12                                               |                             | 2014 Nov 15                    |                                                                                                   |                         |  |  |  |  |
| Rota - un specified<br>Relayaux, unspec/ed                                             |                             | 2014 Nov 15                    |                                                                                                   |                         |  |  |  |  |
|                                                                                        |                             |                                | The Next Immunization                                                                             | on Date shows client as |  |  |  |  |
| I he agent description is no<br>displayed below the Agent                              |                             | ow<br>t                        | their next immunization                                                                           | on date will display.   |  |  |  |  |
| Name                                                                                   |                             |                                |                                                                                                   |                         |  |  |  |  |
|                                                                                        |                             |                                |                                                                                                   |                         |  |  |  |  |
|                                                                                        |                             |                                |                                                                                                   |                         |  |  |  |  |
| The hyperlink to the SK Immunization                                                   |                             |                                |                                                                                                   |                         |  |  |  |  |
|                                                                                        |                             | schedule has                   | been updated                                                                                      |                         |  |  |  |  |
|                                                                                        |                             | L                              |                                                                                                   |                         |  |  |  |  |
| 19 Jan 2017 10:39:46                                                                   |                             | For more information           |                                                                                                   | Page 1 of 1             |  |  |  |  |
|                                                                                        |                             | in munization i are rec        | r go to, <u>www.saskatchewan.ca/immUNIZe</u><br>orded in the Salkatchewan immunization Regilitry. |                         |  |  |  |  |

*Figure 2: Copy of the modified report and printed from the Client Immunization View/Add Screen.* 

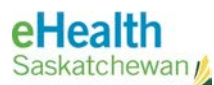

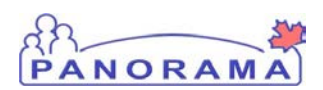

#### **Example 3: Report Filters**

When accessing this report using the Left Hand Navigation (LHN) menu you will be able to select what information you would like incuded in the report. The options are displayed below. By selecting "Yes", you will be including this information on the report.

| Report Filters *Required field                   |                                                   |                   |  |  |  |  |
|--------------------------------------------------|---------------------------------------------------|-------------------|--|--|--|--|
| Report Filters: IR6800-Client Immunization R     | Report Filters: IR6800-Client Immunization Record |                   |  |  |  |  |
| * Report Output                                  |                                                   |                   |  |  |  |  |
| * Client ID                                      | 75038                                             |                   |  |  |  |  |
| * Exclude Confidential Address/Phone Information | Yes <b>T</b>                                      |                   |  |  |  |  |
| * Include Immunization Forecast                  | Yes <b>T</b>                                      |                   |  |  |  |  |
| * Include Invalid Immunizations Summary          | Yes <b>T</b>                                      |                   |  |  |  |  |
| * Include Deferrals                              | Yes ▼                                             |                   |  |  |  |  |
| * Include Special Considerations                 | Yes ▼                                             |                   |  |  |  |  |
| * Include Adverse Events                         | Yes 🔻                                             |                   |  |  |  |  |
| * Include Allergies                              | No 🔻                                              |                   |  |  |  |  |
| * Include Risk Factors                           | No T                                              |                   |  |  |  |  |
| * Language                                       | English 🔻                                         |                   |  |  |  |  |
|                                                  | Gene                                              | rate Report Close |  |  |  |  |

*Figure 3: The List of Filters that can be selected to be included in the report when using the LHN Menu to create the report.* 

#### Example 4: All Filters Selected

The example below (Example 4) shows an updated report created from the LHN with all filters selected to be included on the report. The report now displays the client information for each section selected. Please note that the example below is 2 pages in length.

- Personal Information
- Immunization History
- Immunization Forecast
- Invalid Immunization Summary
- Deferrals
- Contraindications

Bulletin #0054

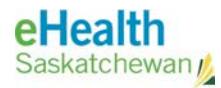

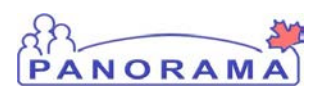

- Exemptions
- Precautions
- Adverse Events Following Immunization
- Allergies

| jWhere Created: Sask:                                                                                                    | atchewan                     |                               |                                       |                    |                                                                  | PAN            | ORAMA        |  |
|----------------------------------------------------------------------------------------------------|------------------------------|-------------------------------|---------------------------------------|--------------------|------------------------------------------------------------------|----------------|--------------|--|
| Client Immunization Profile Record                                                                                                    |                              |                               |                                       |                    |                                                                  |                |              |  |
| Report as of Date / Time                                                                                                    | 2017 Jan 18 / 95             | 2                             | Next im                               | munization Date    | Overdue                                                          |                |              |  |
| Personal Information                                                                                                    |                              |                               |                                       |                    |                                                                  |                |              |  |
| Client ID                                                                                                    | 75038                        |                               | Health (                              | Card Number        |                                                                  |                |              |  |
| Client Name                                                                                                    | Smith, Brent                 |                               | Gender                                |                    | Male                                                             |                |              |  |
| Date of Birth                                                                                                    | 1985 May D9                  |                               |                                       |                    |                                                                  |                |              |  |
| Immunization History                                                                                                    |                              | Based on our records, Brent 3 | mith has received                     | the following imm  | unizations.                                                      |                |              |  |
| Immunizing Agent                                                                                                    |                              | Immunization Date             |                                       |                    |                                                                  |                |              |  |
| HA<br>Hegalitat                                                                                                    |                              | 2014 Jul 01                   |                                       |                    |                                                                  |                |              |  |
| НАНВ                                                                                                    |                              | 2015 Jan 30                   |                                       |                    |                                                                  |                |              |  |
| Hagabba A and B                                                                                                    | nio zbio banioo<br>piastandă |                               |                                       |                    |                                                                  |                |              |  |
| НВ                                                                                                    |                              | 1996 Jan 01 1996 Feb (        | )1 1996 Jun                           | 01                 |                                                                  |                |              |  |
| Hagabba B                                                                                                    |                              |                               |                                       |                    |                                                                  |                |              |  |
| Immunization Forecast                                                                                                    |                              |                               |                                       |                    |                                                                  |                |              |  |
| Immunizing Agent                                                                                                    |                              | Due Date                      |                                       |                    |                                                                  |                |              |  |
| MMR                                                                                                    |                              | 1986 May09                    |                                       |                    |                                                                  |                |              |  |
| Tdap                                                                                                    |                              | 2003 May09                    |                                       |                    |                                                                  |                |              |  |
| Inf                                                                                                    |                              | 2015 Jan 30                   |                                       |                    |                                                                  |                |              |  |
| Invalid Immunization Sur                                                                                                    | nmary                        |                               |                                       |                    |                                                                  |                |              |  |
| Invalid/Uncounted Immunizations                                                                                                    |                              | Date of Immunization          | hvalid/Uncounted Antigens Reason Inva |                    | Reason Invalidated                                               | dated          |              |  |
| HAHB   Hepatitis A and B                                                                                                    |                              | 2015 Jan 30                   | Hepatitis A(HA)                       |                    | Administered date is less than or greater than eligibility date. |                |              |  |
| Deferrals                                                                                                    |                              |                               |                                       |                    |                                                                  |                |              |  |
| ImmunizingAgent                                                                                                    |                              |                               |                                       | Deferral Date      | Reason for Deferra                                               | al             |              |  |
| 1                                                                                                    |                              |                               |                                       |                    |                                                                  |                |              |  |
| Contraindications                                                                                                    |                              |                               |                                       |                    |                                                                  |                |              |  |
| Immunizing Agent                                                                                                    |                              | Reason Invalidated            |                                       | Source of Evidence | e                                                                | Effective From | Effective To |  |
| 18 Jan 2017 09:52:54                                                                                                    |                              | 1                             |                                       | 1                  |                                                                  | 1              | Page 1 of 2  |  |
| For more information go to: <u>www.saskatchewan.ca/immunize</u><br>immunizitoniare recorded in the Saikatchewan immunization Registry.<br>This document contains personal health information and is confidential. |                              |                               |                                       |                    |                                                                  |                |              |  |

Figure 4: Created Using the LHN Menu and including all Filters.

## Contact

If you have any questions or concerns, please contact the eHealth Service Desk at 1-888-316-7446 or by email at <u>servicedesk@ehealthsask.ca</u>.